### <行動目標・健康日記入力項目設定のご案内>

電子健康手帳では、ご利用する皆様に合わせて、自由に目標の設定や表記項目を変更できます。

設定方法のご説明:

- 1.「設定」のメニュータグを選びます。
- 2.「健康データ表示・入力の設定」のメニュータグを選びますと下の画面が表示されます。 すでに設定なさっている方は、「変更する」を押しますと下の画面が表示されます。
- 3.「健康日記表示設定自動設定」の中からご希望する設定をお選びください。 標準的設定をご希望の場合は下の4つのどれかをお選びください
  - ・緑内障向け基礎設定
  - ・肝障害向け基礎設定
  - ・腎障害向け基礎設定
  - ・メタボリック対策基礎設定

自由に設定されたい場合は「自己設定」をお選びください。

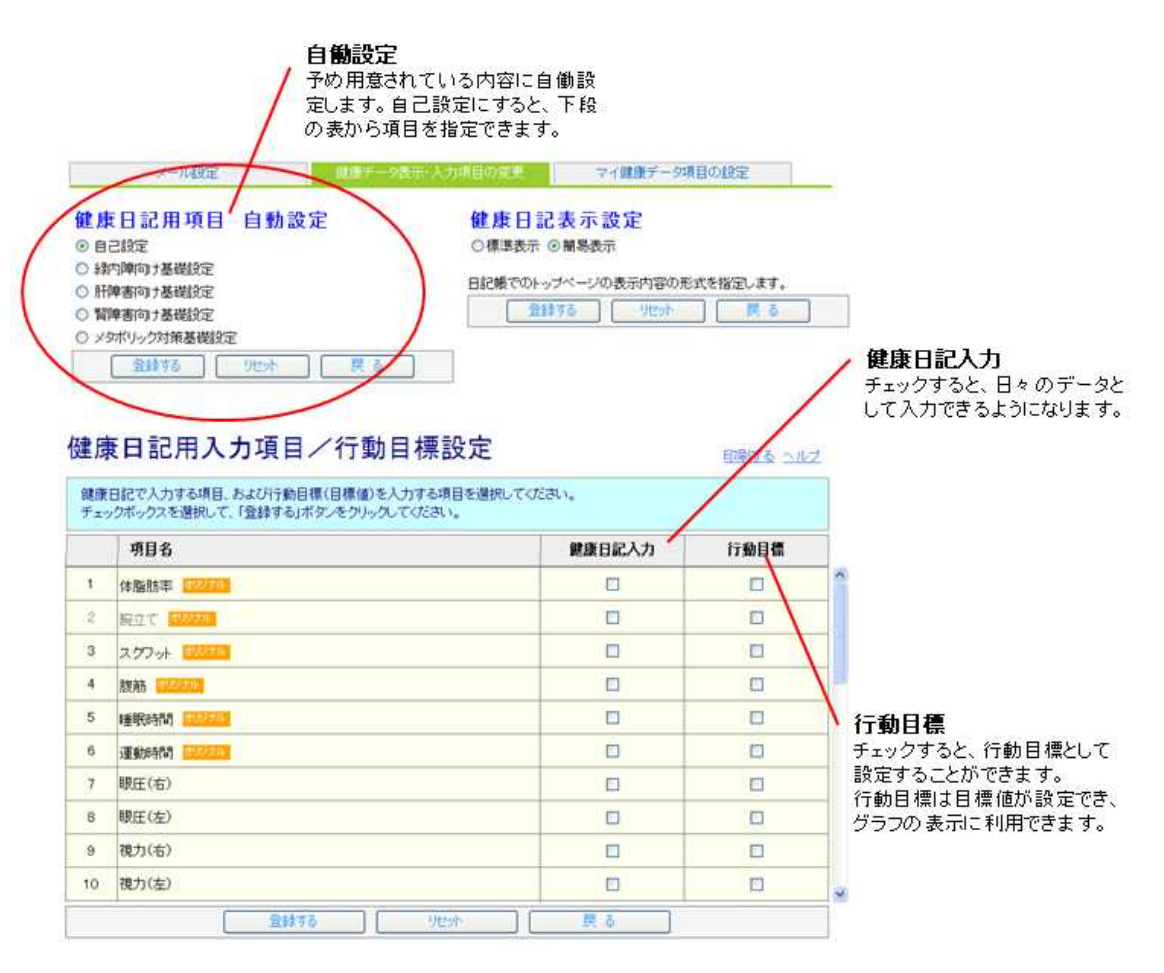

#### 登録後、登録内容が「目標登録」画面に表示されます。

自己設定を行いたい場合は、

1.「自己設定」をお選び下さい。

2.「健康日記用入力項目/行動目標設定」の中からご希望のものを選択して下さい。

## <自己設定・独自項目作成のご案内>

ご自分で入力項目を作成する場合は以下の手順で行います。

- 1.「設定」のメニュータグを選びます
- 2.「マイ健康データ項目の設定」のタグ選びます
- 3.「新規登録」のボタンを押して下さい。

「健康日記用入力項目/行動目標設定」の一番上の欄にオリジナルとして表示されます。 細かい内容については、「ヘルプ」ボタンを押してしてください。

設定内容を変更する場合は以下の手順で行います。

- 1.「設定」のメニュータグを選びます
- 2.「マイ健康データ項目の設定」のタグ選びます
- 3.「健康日記用入力項目 / 行動目標設定」を選び「変更する」ボタンを押して下さい。

| メール設定                                                                                                    | 健康データ表示・入力項目の変更                                                                                                    | マイ健康データ適日の設定                                                                                                    |
|----------------------------------------------------------------------------------------------------|----------------------------------------------------------------------------------------------------|----------------------------------------------------------------------------------------------------|
| Contraction of the second second second second second second second second second second second second second s | And a second second sec | and the second second second second second second second second second second second second second second second |

# マイ健康データ(項目一覧)

印刷する ヘルブ

|   | <b>香日</b> 夕 | 亦而  |
|---|-------------|-----|
|   | 項目名         | XX. |
| 1 | 食事カロリー      | (支更 |
| 2 | 運動カロリー      | 安更  |
| з | 体脂肪率        | 変更  |

**変更ボタン** クリックすると、当該項目の 設定画面が表示されます。

| 新規登録       | Utzyh       |
|------------|-------------|
|            |             |
| 新規登録ボタン    | リセットボタン     |
| クリックすると、設定 | クリックすると、設定内 |
| 内容が登録されます。 | 容が元に戻されます。  |

## <お薬の登録>

- 1. 「服薬の記録」のメニュータグをえらびます。
- 2. 「お薬の変更」のメニュータグをえらびますと下の画面が表示されます。

| 現在の服薬を入  | カレてください。「削除」 | ボタンをりいっち       | すると、選択された行       | こと削除されます。               |        |   |
|----------|--------------|----------------|------------------|-------------------------|--------|---|
| (登録する)ボタ | ンをクリックするまで確定 | ESTIFEA。7      | に戻す場合は、「りセ<br>用法 | ット」ボタンをクリックしてく<br>病院名 他 | teau.  | _ |
|          | 校索           | F              |                  |                         | AU)S   | * |
|          | 税索           | 1              |                  |                         | Nut    | * |
| 3        | 校業           |                |                  |                         | 100    | 8 |
|          | 技業           |                |                  |                         |        | 8 |
| 5        | 枝索           |                |                  |                         | AUS    | 8 |
| 5        | 検索           |                |                  |                         | AUF    | 8 |
|          | 秋帝           | お薬             | AUF              | 8                       |        |   |
| 3        | 枝常           | 服用             | Ass              | 3                       |        |   |
| ə [      | 検索           | 最大50行の人力が可能です。 |                  |                         | . Aust | 8 |
| 0        | 検索           |                |                  |                         | AVE    | * |

お薬名は並びの3文字(全角)を入力すれば検索できます。 詳細については、「ヘルプ」ボタンを押してしてください。